# **Upgrade CPLD on Catalyst 9400 SVL Setup**

### Contents

| Introduction      |  |
|-------------------|--|
| Prerequisites     |  |
| Requirements      |  |
| Components Used   |  |
| Topology          |  |
| Problem           |  |
| Upgrade Procedure |  |

## Introduction

This document describes a step-by-step procedure on how to upgrade the Complex Programmable Logic Device (CPLD) version on a Catalyst 9400 StackWise Virtual Link (SVL) setup.

## Prerequisites

#### Requirements

Cisco recommends that you have basic knowledge of Stackwise-Virtual setup and configuration on catalyst 9400.

#### **Components Used**

The information in this document is based on the PID: C9404R software and hardware versions.

Modules:

C9400-SUP-1XL

C9400-LC-24XS

SW Version: 17.09.4a

The information in this document was created from the devices in a specific lab environment. All of the devices used in this document started with a cleared (default) configuration. If your network is live, ensure that you understand the potential impact of any command.

## Topology

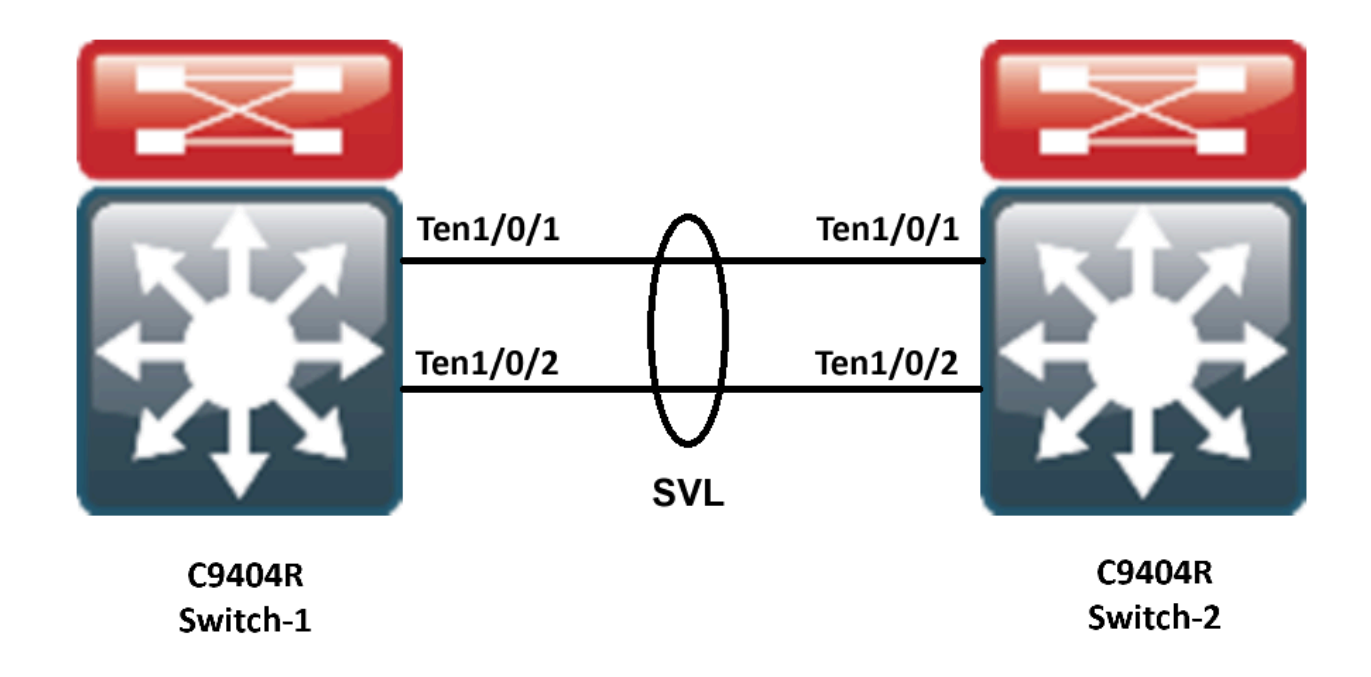

### Problem

In Catalyst 9400, while upgrading the Cisco IOS® version in some rare cases the CPLD version of the device is not upgraded. The CPLD and the Rommon version for the particular version can be checked from <a href="https://www.cisco.com/c/en/us/td/docs/switches/lan/catalyst9400/software/release/17-13/release\_notes/ol-17-13-9400/rommon\_versions.html">https://www.cisco.com/c/en/us/td/docs/switches/lan/catalyst9400/software/release/17-13/release\_notes/ol-17-13-9400/rommon\_versions.html</a> link.

Refer to this snippet:

<#root> 9400-1#show platform Chassis type: C9404R Switch 1 Slot Type State Insert time (ago) \_\_\_\_\_ \_\_\_\_\_ \_\_\_\_ - -----1 C9400-LC-24XS 00:05:00 ok 1/0 C9400-LC-24XS ok 00:00:56 00:05:00 2 C9400-SUP-1XL ok 2/0 C9400-SUP-1XL ok 00:00:53 RO ok, active 00:05:00 Ρ1 C9400-PWR-3200AC ok 00:04:38 Ρ9 C9404-FAN 00:04:37 ok Slot CPLD Version Firmware Version \_\_\_\_\_ \_\_\_\_\_ 1 20062105 17.10.1r 2 20062105 17.10.1r

Switch 2

| Slot      | Туре             | State            | Insert time (ago)                      |
|-----------|------------------|------------------|----------------------------------------|
| 1         | C9400-LC-24XS    | ok               | 00:04:57                               |
| 1/0       | C9400-LC-24XS    | ok               | 00:00:08                               |
| 2         | C9400-SUP-1XL    | ok               | 00:04:57                               |
| 2/0<br>R0 | C9400-SUP-1XL    | ok               | 00:00:07                               |
| ok, star  | ndby             |                  |                                        |
|           | 00:04:57         |                  |                                        |
| P1        | C9400-PWR-3200AC | ok               | 00:04:35                               |
| Р9        | C9404-FAN        | ok               | 00:04:33                               |
| Slot      | CPLD Version     | Firmware Version |                                        |
| 1         | 19032905         | 17.10.1r         | >>>>>>>>>>>>>>>>>>>>>>>>>>>>>>>>>>>>>> |
| •         | 1000005          | 10 10 1-         |                                        |
| 2         | 19032905         | 17.10.1r         | >>>>>>>>>>>>>>>>>>>>>>>>>>>>>>>>>>>>>> |

In this case, the CPLD of the standby did not get upgraded after the upgrade.

## **Upgrade Procedure**

Step 1. Use the show redundacny in order to verify if the SVL is working fine.

<#root>

```
9400-1#show redundancy
Redundant System Information :
-----
Available system uptime = 4 minutes
Switchovers system experienced = 0
Standby failures = 0
Last switchover reason = none
Hardware Mode = Duplex
Configured Redundancy Mode = sso
Operating Redundancy Mode = sso
Maintenance Mode = Disabled
Communications = Up
Current Processor Information :
-----
Active Location = Switch 1
Current Software state = ACTIVE
Uptime in current state = 4 minutes
Image Version = Cisco IOS Software [Cupertino], Catalyst L3 Switch Software (CAT9K_IOSXE), Version 17.9
Technical Support: http://www.cisco.com/techsupport
```

```
Copyright (c) 1986-2023 by Cisco Systems, Inc.
Compiled Fri 20-Oct-23 10:44 by mcpre
```

Step 2. In order to upgrade the CPLD version use this command:

<#root>

upgrade hw-programmable cpld filename bootflash: switch  $\{1-2\}$  RP active

<#root>

9400-1#

upgrade hw-programmable cpld filename bootflash: switch 2 R0

Firmware upgrade requires the SVL member to reload. Do you want to proceed?(y/n)y Use cli 'redundancy reload peer' to upgrade the firmware on peer

9400-1#

redundancy reload peer

Stack is in Half ring setup; Reloading a switch might cause stack split Reload peer [confirm] Preparing to reload peer

Step 3. Here you can see that the CPLD is getting upgraded:

<#root>

Chassis 2 reloading, reason - Admin reload CLI May 4 01:34:23.829: %PMAN-5-EXITACTION: R0/0: pvp:

Initializing Hardware.....

System Bootstrap, Version 17.10.1r, RELEASE SOFTWARE (P) Compiled Tue Aug 2 13:02:51 2022 by rel Current ROMMON image : Primary Last reset cause : SoftwareResetTrig C9400-SUP-1XL platform with 16777216 Kbytes of main memory

Starting System FPGA Upgrade .....

Programming SPI Primary image is completed.

Authenticating SPI Primary image ..... IO FPGA image is authenticated successfully.

Programming Header ..... FPGA HDR file size: 12 Image page count: 1 Verifying programmed header ..... Verifying programmed header ..... Programmed header is verified successfully.

..........

Power Cycle is needed to complete System firmware upgrade. It takes ~7 mins to upgrade firmwre after power cycle starts.

DO NOT DISRUPT AFTER POWER C Initializing Hardware.....

Initializing Hardware.....

System Bootstrap, Version 17.10.1r, RELEASE SOFTWARE (P) Compiled Tue Aug 2 13:02:51 2022 by rel

Step 4. Confirm if the CPLD is upgraded on standby:

<#root>

F241.24.02-9400-1#show platform Chassis type: C9404R

Switch 1

| Slot  | Туре             | State            | Insert time (ago) |
|-------|------------------|------------------|-------------------|
| <br>1 |                  |                  | 00.20.38          |
| 1/0   | C9400-LC-24XS    | ok               | 00:25:38          |
| 2     | C9400-SUP-1XL    | ok               | 00:29:38          |
| 2/0   | C9400-SUP-1XL    | ok               | 00:25:31          |
| R0    |                  | ok, active       | 00:29:38          |
| PD    | C9400-PWR-3200AC | ok<br>ok         | 00:29:16          |
| 19    | C3404-1 AN       | UK               | 00.29.14          |
| Slot  | CPLD Version     | Firmware Version |                   |
| 1     | 20062105         | 17.10.1r         |                   |
| 2     | 20062105         | 17.10.1r         |                   |

Switch 2

| Slot | Туре             | State            | Insert time (ago)                      |
|------|------------------|------------------|----------------------------------------|
| 1    | C9400-LC-24XS    | ok               | 00:29:35                               |
| 1/0  | C9400-LC-24XS    | ok               | 00:00:11                               |
| 2    | C9400-SUP-1XL    | ok               | 00:29:35                               |
| 2/0  | C9400-SUP-1XL    | ok               | 00:00:10                               |
| RO   |                  | ok, standby      | 00:29:35                               |
| P1   | C9400-PWR-3200AC | ok               | 00:29:13                               |
| Р9   | C9404-FAN        | ok               | 00:29:11                               |
| Slot | CPLD Version     | Firmware Version |                                        |
| 1    | 20062105         | 17.10.1r         | >>>>>>>>>>>>>>>>>>>>>>>>>>>>>>>>>>>>>> |
|      |                  |                  |                                        |
| 2    | 20062105         | 17.10.1r         | >>>>>>>>>>>>>>>>>>>>>>>>>>>>>>>>>>>>>> |

Step 5. In the case, if the CPLD version of the Active Switch needs to be upgraded, you must pursue these steps:

#### <#root>

1. Do a switchover

9400-1#

redundency force-switchover

After switchover it is vise-ve

2. Upgrade the CPLD version of previous active [now standby] with the command:

9400-1#

upgrade hw-programmable cpld filename bootflash: switch 1 R0

3. Reload the the standby

#### 9400-1#

redundancy reload peer